# ScholarshipUniverse Student Guide

Students can access <u>ScholarshipUniverse</u> once they are accepted to UK and have a linkblue ID. After logging in to Scholarship Universe with their linkblue ID, students will be prompted to set up their accounts.

### **Finding Scholarships**

Upon logging in to ScholarshipUniverse, students will see the landing page. Students will click the "I'm Ready!" button to answer questions that will match them with scholarships. Students should answer all questions to the best of their ability. The more information that is available, the better the scholarship matching. Students can answer questions later if they do not wish to answer them at the time. Answers to these questions can be edited as updates become available (updated GPA, change in major, etc.).

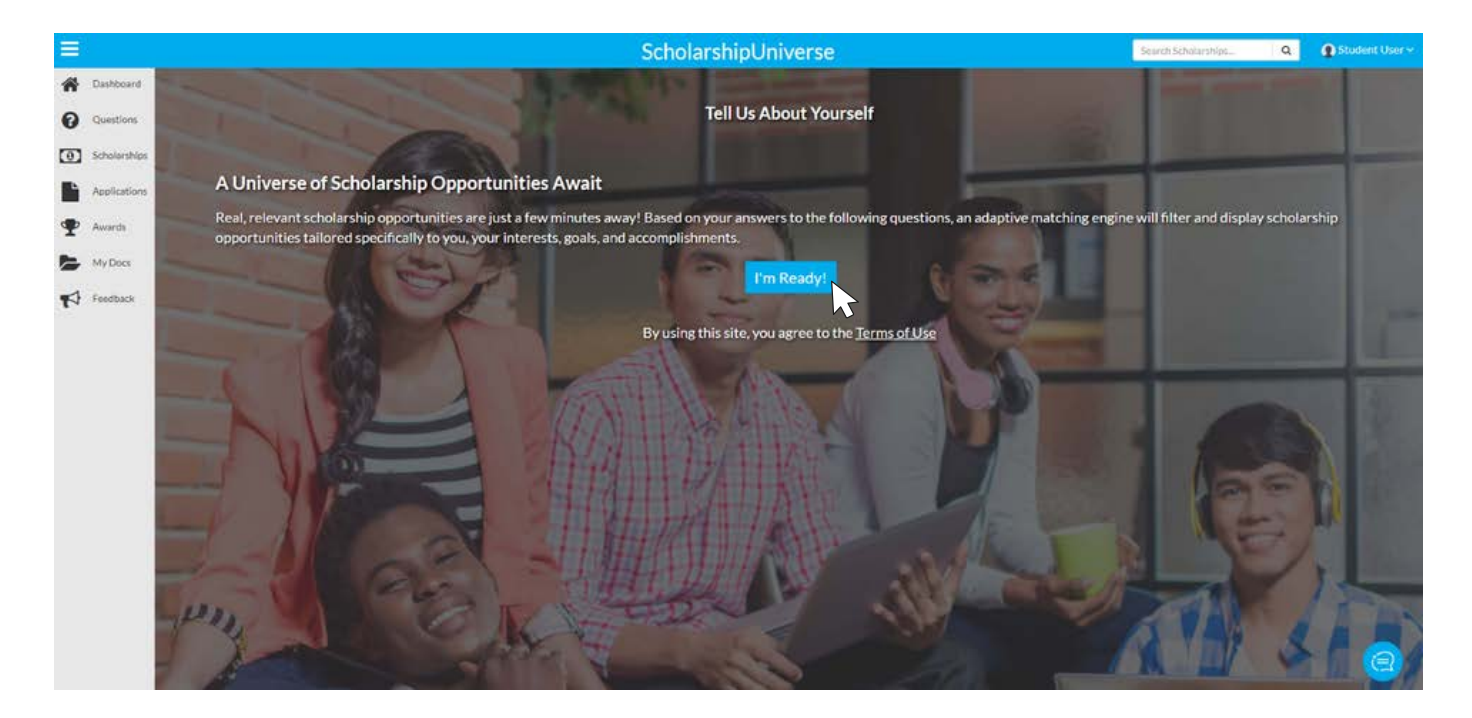

Students will be prompted to insert certain criteria, such as major and GPA. Please note that questions associated with a specific scholarship award will not appear for students to answer.

| Tell Us About Yourself                     |       | Matches<br>5 | Opportunity<br>\$5,000 |
|--------------------------------------------|-------|--------------|------------------------|
| What is your cumulative GPA?               |       |              |                        |
| What is your current or intended major(s)? | □ N/A |              |                        |
| ¶ <sup>2</sup> Leave Feedback              |       | Sk           | ip Continue            |

## **Editing Answers**

When students log in to their ScholarshipUniverse account, they can see their answers under the <u>Questions</u> page. Students can edit their answers at any time by clicking the pencil icon next to the question.

| <b>n</b> | Dashboard    | Matching Questions and Answers             |           | Answer    | Matches       | Орро | ortunity   |
|----------|--------------|--------------------------------------------|-----------|-----------|---------------|------|------------|
| U        |              |                                            |           | Questions | 8             | \$6, | ,900       |
| 0        | Scholarships | Question <b>Y</b>                          | Answer(s) | Ŧ         | Last Answered | Ŧ    | Edit       |
|          | Applications | What is your cumulative GPA?               | 3.500     |           | 11/10/2020    |      | Gan        |
|          | My Docs      | What is your current or intended major(s)? | Chemistry |           | 11/10/2020    |      | <b>6</b> 1 |
|          | Feedback     | H 4 1 F H 10 V items per page              |           |           |               | 1-20 | of 2 items |

# Dashboard

When students log in to ScholarshipUniverse, they will see the Dashboard screen. To navigate to the Scholarships page, select <u>Scholarships</u> on the left side of the screen. Here, students can view both internal and external scholarship matches.

| ashboard                                                                    |                                                                     | \$ Qualify for more scholarships b                                                                                                    | y clicking here. \$ |             |
|-----------------------------------------------------------------------------|---------------------------------------------------------------------|----------------------------------------------------------------------------------------------------|---------------------|-------------|
|                                                                             | Scholarship<br>Opportunities                                        | Actions Required                                                                                                    | 8                   |             |
| Demo Student                                                                | ScholarshipUniverse<br>18 Open & Future<br>Scholarships<br>\$21,150 | Rejected Letter of Recommendation<br>Letter of Recommendation from chumley<br>Award Response Needed<br>University Participation Scholarship | Deadline:           | Take Action |
| 6                                                                           | Your Universe                                                       | н « 1 » н                                                                                                    | 6/2//2022           |             |
| Scholarships Needing<br>Questions Answered To<br>Qualify<br>Partial Matches | Open & Future Matches<br>8 Scholarships<br>\$7,600                  |                                                                                                    |                     |             |
| 8<br>Scholarships You Can<br>Currently Apply To<br>Matches                  | Applied<br>O Scholarships<br>\$0                                    |                                                                                                    |                     |             |
| 1                                                                           | In Review<br>O Scholarships<br>SO                                   |                                                                                                    |                     |             |
| Scholarships With<br>Applications In Progress                               | Awarded                                                             |                                                                                                    |                     |             |
| apprications in Progress                                                    | 0 Scholarships<br>\$0.00                                            |                                                                                                    |                     |             |

# **Scholarships**

The <u>Scholarships</u> page has several tabs for students to view:

- Matches: scholarships the student meets all requirements for
- Pinned: scholarships the student pinned to their account
- Partial Matches: scholarships the student meets at least one requirement but not all requirements for
- Application Submitted: scholarship applications the student has completed
- Awarded: scholarships the student has been awarded
- Non-Matches: scholarships the student is not eligible for because they do not meet the matching requirements
- Not Interested: scholarships the student marked they are not interested in

| =                                                     |         |                                                                               | ScholarshipUniv                   | erse                                | Search Scholarships | Q        | 0         | john smith 🛩 |
|-------------------------------------------------------|---------|-------------------------------------------------------------------------------|-----------------------------------|-------------------------------------|---------------------|----------|-----------|--------------|
| Dashboard     Dashboard     Question     Scholarships | Matches | Plined Partial Matches Application Submitted Student Dashboard External - E20 | Non-Matches Not Interested        | 9EF                                 | 5547/15             |          | ы         | 0            |
| Applications                                          |         | S1.000                                                                        | University Counsel                | 10/7/2019 - 10/9/2019               | Open                | Appl     | × 4       | ww.          |
| Feedback                                              | 血       | \$1000                                                                        | ORGANZZANON<br>University Counsel | 1/1/2020 - 8/30/2022                | open<br>Open        | App      |           | iew i        |
|                                                       | Â       | Self Awareness Scholarship                                                    | College of Psychology             | лику втодру<br>1/1/2020 - 8/30/2022 | open                | 3<br>App | ₩<br>• •  | 0            |
|                                                       | 盦       | American Scholar Award<br>\$250                                               | College of Psychology             | 1/1/2020 - 8/30/2022                | open                | #<br>App | ш<br>• •  | Ø            |
|                                                       | 14 (4)  | 1 * + 10 * Rems per page                                                      |                                   |                                     |                     | 1-       | 4 of 4 lt | lems         |

The student may see two distinct types of scholarships: internal and external. Internal (Institutional/School) scholarships are indicated with the building icon, and External scholarships are indicated with the globe icon.

# **Applications** Page

To see information on the <u>Applications</u> page, students must have created their account, matched to scholarships and started or completed an application. Scholarships the student has started but not completed are listed under the <u>In Progress</u> section. Scholarships the student has completed and submitted are listed under the <u>Submitted</u> section.

#### Applications

|   | University Application                        |                            |                                       |                   |  |  |
|---|-----------------------------------------------|----------------------------|---------------------------------------|-------------------|--|--|
|   | APPLYBY<br>12/31/2022                         | ACADEMICYEAR<br>2020-2021  | ORGANIZATION<br>University<br>Counsel | 2<br>Sections     |  |  |
|   | Applies To: 4 Scholarships  Start Application |                            |                                       |                   |  |  |
|   | Scholarships                                  | Deadline                   | Available Spots                       | Amount            |  |  |
|   | Good Citizen Award                            | 12/31/2022                 | 97                                    | \$1000            |  |  |
|   | Self Awareness<br>Scholarship                 | 12/31/2022                 | 100                                   | \$500             |  |  |
|   | University Merit<br>Scholarship               | 12/31/2022                 | 97                                    | \$1,500           |  |  |
|   | American Scholar<br>Award                     | 12/31/2022                 | 97                                    | \$250             |  |  |
|   | Math & Scienc                                 | e Application              |                                       |                   |  |  |
| Î | APPLYBY<br>12/31/2022                         | academic year<br>2020-2021 | College of Math & Science             | sections<br>1     |  |  |
|   | Applies To: 1 Scholarsh                       | ip 🕶                       |                                       | Start Application |  |  |

# Recommendations

Students are encouraged to regularly visit ScholarshipUniverse and update their information so they can match with as many scholarships as possible. New scholarship opportunities will be added to ScholarshipUniverse throughout the year. When students receive a scholarship award, they will receive instructions for how to officially accept the award.

If there are any questions regarding Scholarship Universe, please contact <u>academicscholar@lsv.uky.edu.</u>